## Reģistrācija un atļaujas pieprasīšana piekļūšanai TRACES NT

## I. Vispirms jums jāreģistrējas EU Login lapā

- 1. Noklikšķiniet uz vajadzīgās saites:
  - <u>https://webgate.ec.europa.eu/tracesnt/login</u>
  - Apmācībai lietojiet mācību vidi: <u>https://webgate.training.ec.europa.eu/tracesnt</u>
- 2. Jūs piekļūsiet TRACES NT sākumlapai.

|                              | TRACES pieteikšanās   🛔                                                                                                    |                                                                                       |
|------------------------------|----------------------------------------------------------------------------------------------------|---------------------------------------------------------------------------------------|
|                              | Lūdzu, pierakstieties caur ES pierakstīšanās lapu , noklikšķinot uz tālāk<br>redzamās popas up sakniet instruknijām                 | Nav konta?                                                                            |
|                              | Piesakieties Traces                                                                                                    | Pierakstīties Traces.<br>Jūsu prasība tiks<br>pārraidīta TRACES<br>atbalsta komandai. |
|                              | Ja nevarat atcerēties savu paroli, varat Atiestatīt savu paroli ES pieteikšanās<br>Iapā.                                            | Kā izveidot ES<br>pieteikšanās kontu?                                                 |
|                              |                                                                                                    |                                                                                       |
| Pēdējais atjauninājums: 2019 |                                                                                                    |                                                                                       |
|                              | Eiropas Komisija - Veselības ĢD & Pārtikas nekatīgums.<br>TRACES NT 4.1.3 (03/00/2019 14:10:13) -<br>piesitāšija TRACES-NT_PROmet1. |                                                                                       |

3. Noklikšķiniet uz saites "Pierakstīties Traces" (labajā pusē):

## Nav konta?

Pierakstīties Traces. Jūsu prasība tiks pārraidīta TRACES atbalsta komandai.

Kā izveidot ES pieteikšanās kontu?

4. Pēc tam jūs piekļūsiet EU Login reģistrācijas ekrānam:

| Izveidot I                                                                                       | kontu                                    |
|--------------------------------------------------------------------------------------------------|------------------------------------------|
| Palládha & Piam Iskobijam<br>Vitros<br>Uzvšros<br>E<br>E-pacts                                   |                                          |
| Apstiprināt e-pastu<br>E-pastu valoda<br>Latviešu (Iv)                                           | ~                                        |
|                                                                                                  | 24                                       |
| Azzmějot šo růtijou, jús apolij<br>un sapratis šo <u>paginjojumu bar po</u><br><u>azsardzību</u> | vināt, ka esat izlasījis<br>Irsonas datu |
| Izveldot kon                                                                                     | tu                                       |

5. Labajā augšējā stūrī varat izvēlēties vēlamo valodu:

| $\bullet$ | English (en) | $\sim$ |
|-----------|--------------|--------|
|           | English (en) | ~      |

- 6. Aizpildiet visus veidlapas laukus. Ņemiet vērā, ka dati, ko norādīsit iepriekš redzamajā ekrānā, tiks izmantoti sertifikātā, kas jums būs jāparaksta.
- 7. TRACES NT sertifikātam ir juridisks spēks, tāpēc EU Login konta izveidei izmantojiet tikai **ĪSTAS PERSONAS vārdu un uzvārdu**, neveidojiet vispārīgu kontu vai grupas kontu..
- 8. E-pasta adrese lūdzam izmantot **savu personisko lietišķai sarakstei** paredzēto epasta adresi, kuru jūs izmantosiet, lai pieteiktos TRACES NT.
- 9. Kad visi lauki ir aizpildīti, noklikšķiniet uz pogas "Izveidot kontu". Tiklīdz nosūtīsit pieprasījumu, jums automātiski tiks nosūtīts e-pasta ziņojums ar saiti paroles iestatīšanai. Jums 90 minūšu laikā jānoklikšķina uz saites (saite ir derīga 90 minūtes). Ja nesaņemat automātiski sūtīto e-pasta ziņojumu, skatiet palīdzības informāciju šajā tīmekļa vietnē: <u>https://webgate.ec.europa.eu/cas/contact.html</u>.

## II. Otrā darbība — reģistrējieties TRACES NT

1. Ieteicams nelietot pārlūkprogrammu Internet Explorer. Lietojiet Google Crome, Firefox u.c., Atgriezieties TRACES NT sākumlapā (saites pieejamas iepriekš tekstā).

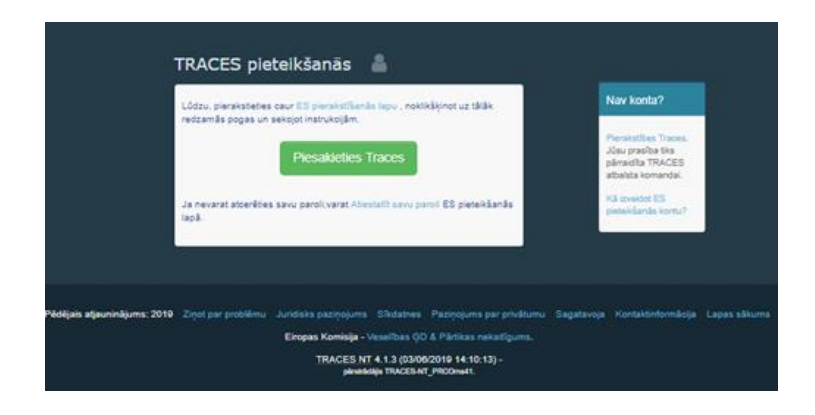

- 2. Tad noklikšķiniet uz zaļās pogas "Piesakieties TRACES", un jūs pārvirzīs uz EU Login pieteikšanās lapu.
- 3. Lai pieteiktos, izmantojiet to e-pasta adresi, kuru lietojāt, veidojot savu EU Login kontu

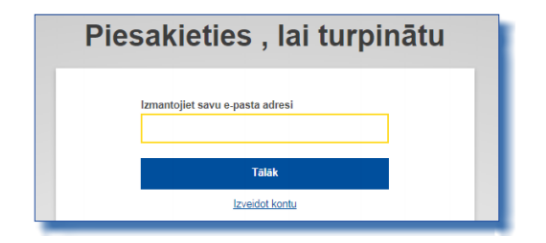

- Tālāk jūs pārvirzīs uz TRACES NT sākumlapu. Šeit būs pieejamas saites uz EU Login vietni, kur vajadzības gadījumā varat mainīt savu EU Login pierakstīšanās informāciju vai atiestatīt savu paroli.
- 5. Izvēlēties savu lomu TRACES sistēmā **Operators**, noklikšķinot uz sadaļas "Operators"

| sil aljavju                                                                                                    | Personigă informăcija                                                                                                    |
|----------------------------------------------------------------------------------------------------|----------------------------------------------------------------------------------------------------|
| Jums pašlaik nav nevienas lomas, kas jautu piekļūt lietotnei.                                                                              | ES preterikāmāte m veta, kur tex uzglabīta jūsu persontīgā<br>informācija uta artēkota informācija m tijūsma, varat to<br>atjaunināt šetr. Jošu informācija tiks atsvaiscināta automātei<br>TRACES faliamajā piamaistīšanās nezā. |
| Lūdzu, izvēlieties organizācijas veidu, kuram lūdzat piekļuvt                                                                              | Pilos<br>nosauliume<br>Domêns 🛄 Eiropas Komisija                                                                                                    |
| Operators Storomias dalītnešu, pemēram, atevidēju izgēmum, veikal, bezpeģies organizācijas.                                                | Lietotājidros<br>Eipasts                                                                                                    |
| Bioloģiskās kontroles organizācija<br>Kontroles organizācijas, iza uzskarītas Komajas Regulas (EK) Nr. 1236 11 un Nr pielkumā              | A Mans konts ES pieteikšanās lapā                                                                                                    |
| lestãde<br>Kompetentis uestádes, puenéram, muter uestáder, velernárile kestádes, currótilia kompetentis estádes,<br>koncentrárile nestáve, | <ul> <li>Mainīt ES pieteikšanās paroli</li> <li>Atjaunināt ES pieteikšanās<br/>informāciju</li> </ul>                                                                                                    |
| Ø Vajadzīga palīdzība, lai noskaidrotu, kādai organizācijai esat piederīgs?                                                                |                                                                                                    |

- 6. Sameklējiet uzņēmumu pēc valsts, darbības veida, operatora nosaukuma u. c.
  - Valsts Latvija
  - Sadaļa: Par kravu atbildīga persona
  - Darbības veids: par kravu atbildīgā persona
  - noklikšķiniet uz pogas "Meklēt"

 Izvelējieties uzņēmumu, kuru Jūs pārstāvat. (ja neatrodat, izveidojat jaunu) atzīmējot rūtiņu iepretī operatoram un tad noklikšķiniet uz pogas "Pieprasīt atļauju", lai iesniegtu pieprasījumu.

| < | Atlasīt esošu opera                              | atoru                                                                                                    | + Izveidot jaunu operatoru 🗹 Pieprasīt atļauju                                                                                                    |
|---|--------------------------------------------------|----------------------------------------------------------------------------------------------------|----------------------------------------------------------------------------------------------------|
|   | Valsts<br>Sadaļa:<br>Darbības veids<br>Meklēt:   | Latvija (LV)     Par kravu atbildīgā persona (Kravas pārvadātāja) (APS) (f      Par kravu atbildīgā persona     v levadīt uzņēmuma nosaukumu, apstiprinājuma numuru | Tiešām neatradāt operatoru, ar ko esat<br>saistīts? Tiki itādā gadījumā jūs varētu<br>apsvērdī jauna ierakāt izveldošamu,<br>izmantojot augšā redzamo pogu. |
|   | Nosaukums                                        | Adrese                                                                                                    | Darbības                                                                                                    |
|   | COOPERATIVECI56 Co<br>TRACES numurs: TR-4864929  | Generaal Charles 81<br>LV1067 RIGA CITY<br>➡ Latvija                                                                                                    | > Par kravu atbildīgā persona (RFL) Derigs                                                                                                    |
|   | COOPERATIVEDx75 Ent<br>TRACES numurs: TR-5012149 | Turbinestraat 39<br>LV1029 RIGA CITY                                                                                                    | > Par kravu atbildīgā persona (RFL) Derigs                                                                                                    |

8. Tikai, ja esat pārliecināts, ka nevarat atrast uzņēmumu, kuru pārstāvat, izveidojiet jaunu nospiežot "+Izveidot jaunu operatoru".

| Izveidot op        | eratoru pieprasījumam, kas pievi          | enots <b>ntworfcf</b>                | 🖨 Izveidot jaunu operatoru |
|--------------------|-------------------------------------------|--------------------------------------|----------------------------|
| Informācija par op | eratoru                                   | Nodaļa vai darbība                   |                            |
| Nosaukums          | levadiet nosaukumu                        | Nodaļā Nodaļā nav nevienas sadaļas 🔻 |                            |
| Valsts             | No country selection                      |                                      |                            |
| Reģions            |                                           |                                      |                            |
| Pilsēta            | Q Lūdzu, ievadiet pilsētas nosaukumu, 🔺 * |                                      |                            |
| Adrese             | *                                         |                                      |                            |
| Koordinātes        | Platums • / Ģeogrāfisk •                  |                                      |                            |
| Tālrunis 🗸         | ▶ 32 21 12 10 01 🖈 🕈 🔹                    |                                      |                            |
|                    |                                           |                                      |                            |
| Operatora identifi | + Pievienot identifikatoru                |                                      |                            |
|                    | No identifiers.                           |                                      |                            |

- 9. Aizpildiet nepieciešamo informāciju un nospiediet "Izveidot jaunu operatoru"
- 10. Apstipriniet reģistrācijas pieprasījumu. Pēc izvēles Jūs varat papildināt informāciju, ja nepieciešams.

|          | adu papildu dengu informaciju. |                                                                                 |
|----------|--------------------------------|---------------------------------------------------------------------------------|
| Ziņojums |                                | a susidat buru eneratara                                                        |
| E-pasts  | ame@domain.com                 | Tiešām neatradāt operatoru, ar ko esat                                          |
|          | +32 02 123456                  | saistīts? Tikai tādā gadījumā jūs varētu<br>apsvērt jauna ieraksta izveidošanu, |
| Tālrunis |                                | izmantojot augsa redzamo pogu.                                                  |

11. Pēc nospiešanas "Sūtīt atļaujas pieprasījumu", pieprasījums tiks nosūtīts automātiski. Esam gatavi palīdzēt un atbildēt uz Jums neskaidrajiem jautājumiem. Ja rodas neskaidrības, rakstiet uz zemāk atrodamiem e-pastiem vai zvaniet: Tatjana Garanča tatjana.garanca@pvd.gov.lv +371 67027426 Agita Volfa agita.volfa@pvd.gov.lv +371 64415856 Iveta Zemniece iveta.zemniece@pvd.gov.lv +371 67027505 Māra Pedere mara.pedere@pvd.gov.lv +371 67027124 Kristīna Romanova kristina.romanova@pvd.gov.lv Gunārs Tīlītis gunars.tilitis@pvd.gov.lv